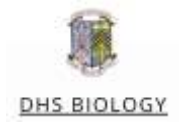

## Making Collaborative Kahoots on MS Teams

You can have your class create a Kahoot as revision for a topic or as a bit of fun for end of term. By sharing a file as shown before you can do this through teams!

- Google 'Kahoot Excel Template' and download a copy. Post it into your class' MS team. I edit my copy to make it easier for pupils to follow.
- When carrying out this task, make sure the pupils have a very clear idea of what they have to do.

e.g. "Write three revision questions on topic X and include four answers for each question. Make sure only one answer is correct!

• I will often give a pupil a specific number/s to make sure no-one overwrites someone else's row.

| Question - max 95 characters                                                  | Answer 1 - max 60 characters -           | Answer 2 - max 60 characters          | Answer 3 - max 60 character            | Answer 4 - max 60 characters        | Time<br>Limit | •    | lorrect<br>Inswer | 0 |
|-------------------------------------------------------------------------------|------------------------------------------|---------------------------------------|----------------------------------------|-------------------------------------|---------------|------|-------------------|---|
| What are metamorphic rocks made from                                          | laneous                                  | Sedimentary                           | Igneous and Sedimentary                | plate                               | -             | 20   |                   | 1 |
| What do Igneous rocks form from                                               | Molten rock                              | Metamorphic rock                      | Sedimentary suck                       | Metamorphic and Sedimentary<br>rock |               | 201  |                   | 1 |
| how many types of sedimentary rock is there                                   |                                          |                                       | 3                                      |                                     | z             | 20 7 | <u>i</u>          |   |
| What are the layers in sedimentary rock<br>called?                            | Strata                                   | Dacites                               | Pegmatikes                             | Gabbras                             | -8            | 201  | S                 |   |
| Which of these is not metamorphic?                                            | Granulite                                | Quartzite                             | Mudstone                               | Marble                              | 1             | 203  |                   |   |
| What does sedimentary mean?                                                   | A rock formed with water and air         | A rock formed by glass and<br>plastic | A rock from space                      | An Alien                            |               | 201  | £1                |   |
| What does Igneous mean?                                                       | A rock solidifying from lava or<br>magma | A rock from space                     | a rock from an ancient pirate<br>locat | e rock from fields                  |               | 201  | 6                 |   |
| What rock forms from other rocks that<br>rhanged because of heat or pressure? | Igneous                                  | Granite                               | Sedimentary sock                       | Metamorphic and Sedimentary<br>rock | 1 8           | 20 4 | e.                |   |
| Which rock is formed when magma cools<br>and solidifies?                      | Limestone                                | Granibe                               | Chalk                                  | Greha                               | - 0           | 202  | ē.                |   |
| What type of rock is sandstone?                                               | Sedmentary                               | Metamorphic rock                      | laneous                                | Slate                               |               | 201  | 12                |   |
| Name one type of metamorphic rock,                                            | Slate                                    | Stone                                 | Magma                                  | Basatt                              |               | 201  |                   | _ |
| What causes pumice rock to have holes?                                        | Heating rate                             | Cooling rate                          | 11 / S. Switzer at                     | 3-7A                                |               | 2017 | 11                |   |

Figure one: A Kahoot template quiz completed by pupils.

- Have the pupils fill out their questions and have them set the correct answer. Kahoot also give you instructions in the Excel template on how to do this.
- Sign into Kahoot and choose the 'import from spreadsheet' option.

| Exit      | K! Quiz                 | Save                                   |
|-----------|-------------------------|----------------------------------------|
| Descri    | iption                  |                                        |
|           | Test                    | Ø                                      |
|           | Test                    |                                        |
|           | () Everyone             |                                        |
| Game      | creator                 |                                        |
|           | <u></u>                 |                                        |
|           | Add question            |                                        |
| . Antenna | Import from spreadsheet | ······································ |
|           |                         |                                        |

Figure two: Import from spreadsheet.

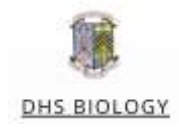

| Exit    |              | K! Quiz                              |                        | Save |
|---------|--------------|--------------------------------------|------------------------|------|
| Descrip | ption<br>I   | Example Kahoot                       |                        | Ø    |
| Game o  | creator<br>7 | Weit are metamorphic rocks made from | Time<br>limit<br>20s ¥ | 0    |
|         | 2            | What do Igneous rocks form from      | Time<br>limit<br>20s ♥ | 00   |

**Figure three:** Upload to Kahoot and the questions are ready to go!

• This technique can also be used to make kahoots yourself much faster!